# **Centurion Ri**

# 2025 Display User Manual

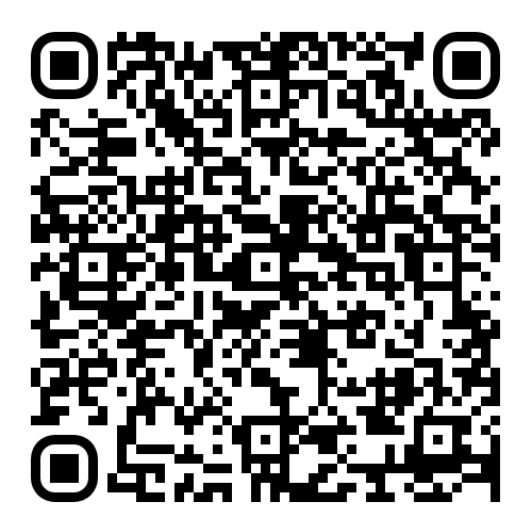

# **Table of Contents**

| Configuration               | 3  |
|-----------------------------|----|
| Right Display               | 3  |
| Home Screen                 | 3  |
| Tab Controls                | 4  |
| Gauges                      | 5  |
| Top Buttons                 | 6  |
| Ballasts Screen             | 7  |
| Ballast Controls            | 8  |
| Trailer Mode                | 10 |
| Ramfill Ballasts            | 11 |
| Switching Screen            | 11 |
| RGBW Outputs                |    |
| Switching Outputs           | 14 |
| Audio Screen                |    |
| Auto Volume                 | 14 |
| Source Selection            | 14 |
| Favorites                   |    |
| Zone                        | 15 |
| Bluetooth Manager           | 16 |
| Surf Screen                 |    |
| Tab Controls                |    |
| Save/Save As                |    |
| Maps Screen                 | 24 |
| Map Controls                | 24 |
| Waypoints                   |    |
| Add a Waypoint              |    |
| Tracks                      |    |
| Add a Track                 |    |
| Popup                       | 31 |
| Waypoints                   |    |
| Tracks                      |    |
| Profile Popup               |    |
| Create New                  |    |
| Edit Profile                | 37 |
| Go Home Mode                | 37 |
| Activate/Deactivate Profile |    |
| Menu                        |    |
| Factory Reset               |    |

| 41 |
|----|
| 43 |
| 44 |
| 45 |
| 49 |
| 49 |
| 49 |
| 51 |
| 54 |
| 54 |
| 55 |
| 56 |
|    |

# Configuration

# **Right Display**

# Home Screen

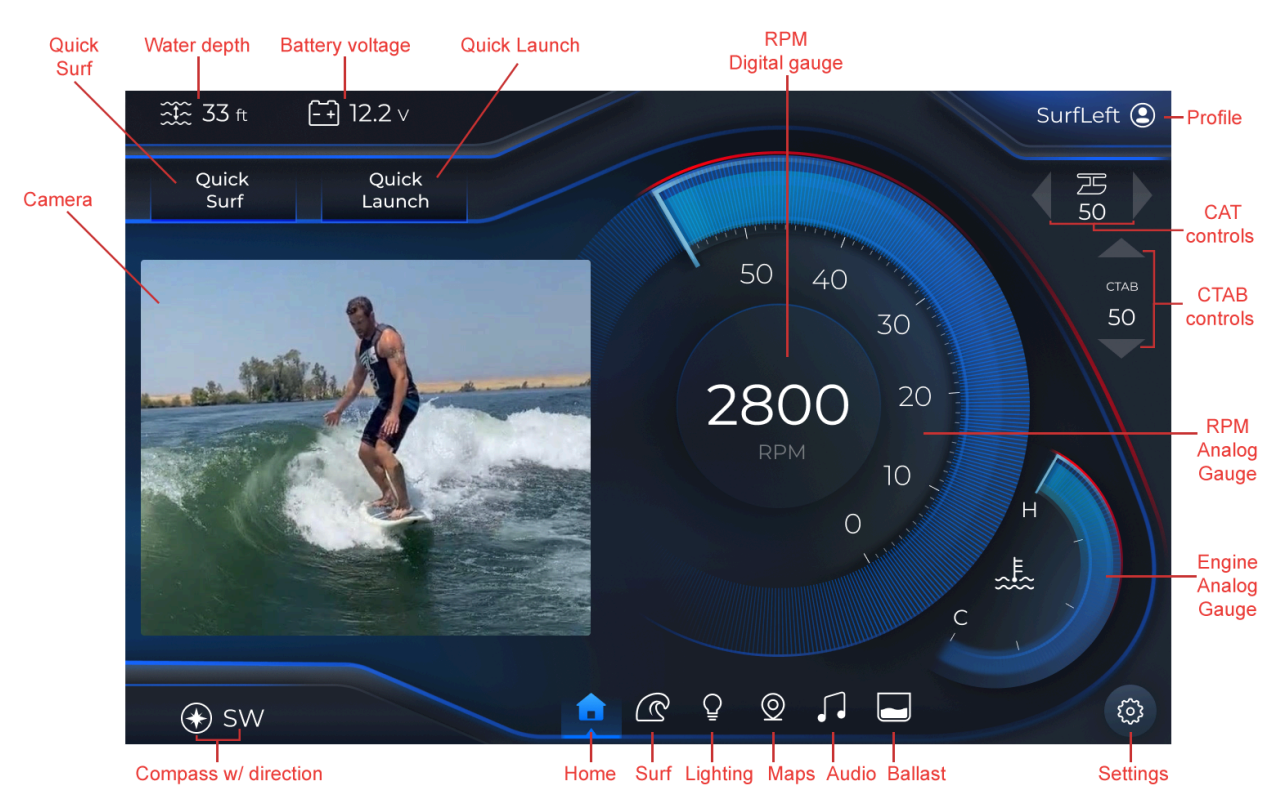

Note: In the bottom navigation pane, the corresponding information will display, when an icon is tapped.

| ICON | DESCRIPTION                                                               |  |
|------|---------------------------------------------------------------------------|--|
|      | Tap the up or down arrows to adjust the Center Tab controls.              |  |
| CTAB |                                                                           |  |
| 50   |                                                                           |  |
|      |                                                                           |  |
| 月 50 | Tap the left or right arrows to adjust the CATS; ranging from -50 to +50. |  |
| 502  | Tap to access system settings.                                            |  |

Tab Controls

## Gauges

| ICON                                     | DESCRIPTION               |  |
|------------------------------------------|---------------------------|--|
| 50 40<br>30<br>2800 20<br>RPM<br>10<br>0 | Analog + digital RPM.     |  |
| H<br>E<br>C                              | Analog engine temperature |  |

| Water temperature |
|-------------------|
| Water depth       |
| Battery voltage   |
| Compass           |

Top Buttons

| ICON | DESCRIPTION |
|------|-------------|
|------|-------------|

| SurfLeft (2)    | The Profile feature displays all default and created profiles with the ability to add, edit, and remove.                                                |
|-----------------|----------------------------------------------------------------------------------------------------|
| Quick<br>Surf   | The Quick Surf feature automatically<br>activates the Surf Right function, and applies<br>an editable value for the P Tab Setpoint<br>gauge (the port). |
| Quick<br>Launch | The Quick Launch feature disables the Quick<br>Surf function and only engages C tab                                                                     |

# **Ballasts Screen**

From the main right display, in the bottom navigation pane, tap the Ballast icon (6<sup>th</sup> symbol).

| ∰ 33 ft -+ 12.2           | .v                     |                     |             | SurfLeft ᠑  |
|---------------------------|------------------------|---------------------|-------------|-------------|
| Double Quick<br>View Surf | Quick<br>Launch        |                     |             | <u> </u> 50 |
|                           |                        | <b>**</b>           |             |             |
| ** • **                   | ** • **                | •••                 | ALL         | став 50     |
|                           | 0 33 50 33 <b>7 30</b> | ** **               | \$\$ FILL   |             |
| ** • ** <mark>100</mark>  |                        | <sup>33</sup><br>50 | ■ STOP      |             |
| \$\$ 10                   | 00 44 50               |                     | \$\$ DRAIN  |             |
| <b>** • *</b>             | ** • **                |                     |             |             |
|                           |                        |                     |             |             |
|                           | TRAILER MODE           | (i) BALLAS          | ST SETTINGS |             |
| (€) SW                    | <u>م</u> ش             | ₽ ፬ ♫               |             | (j)         |

## **Ballast Controls**

Buttons exclusively on the Ballast page are shown in the table below.

| ICON      | DESCRIPTION                     |
|-----------|---------------------------------|
|           | To fill the respective ballast. |
| \$\$ FILL | To fill all the ballasts.       |

| <b>††</b><br>50 | A real-time display of a ballast filling.            |
|-----------------|------------------------------------------------------|
|                 | To drain the respective ballast.                     |
| ↓↓ DRAIN        | To drain all the ballasts.                           |
| 100<br>\$\$     | A real-time display of a ballast draining.           |
|                 | To halt the fill or drain of the respective ballast. |

| ■ STOP | To halt the fill or drain of all ballasts. |
|--------|--------------------------------------------|
|        |                                            |

#### Trailer Mode

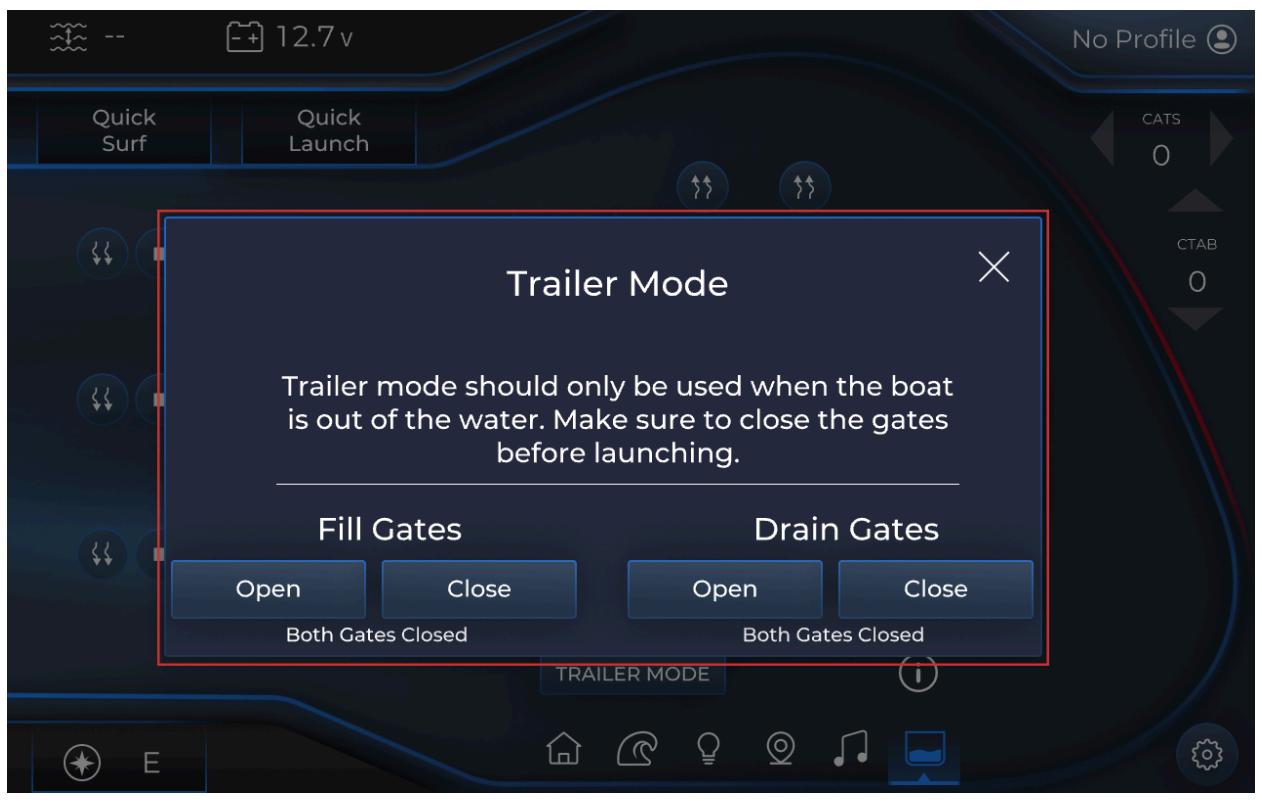

- From the Ballast page, tap Trailer Mode.
- The Trailer Mode pop-up dialog box displays open and close options to fill or drain the gates.
- Note: Under the Open and Close buttons in the Fill Gates and Drain Gates areas, a message displays if both gates are opened or closed.
- When finished, tap the Close icon.

#### **Ramfill Ballasts**

|               |                                                                                                    | No Profile 오 |
|---------------|----------------------------------------------------------------------------------------------------|--------------|
| Quick<br>Surf | Quick<br>Launch                                                                                                    | CATS         |
|               | <b>** **</b>                                                                                                    |              |
|               | How to use RAM FILL (RAM) Tanks $	imes$                                                                                                    | став<br>О    |
| ¥\$ (1        | FILL : Make sure the boat is on the water and is moving above 10mph and below<br>15mph, before attempting to FILL. *Note: Reducing speed below 10mph or above<br>15mph will automatically close the RAM Gate and stop filling. |              |
|               | DRAIN : Accelerate above 10mph and below 25mph, before attempting to DRAIN.<br>*Note: Reducing speed below 10mph or above 25mph will automatically close the<br>RAM Drain Gate and stop draining.                              |              |
| 4¥ (1         | *ADVANCED USER ACTION: If the RAM level is full/empty Overfill/Overdrain will run for 30 seconds.                                                                                                    |              |
|               |                                                                                                    |              |
| € E           |                                                                                                    | (\$)         |

- Note: Adjacent to each ballast are 3 respective features: Drain, Stop, and Fill.
- To select a specific ballast, locate the appropriate ballast.
- Note: When either the drain or fill option is selected, a connector line will display.
- To drain the ballast, tap the Drain icon.
- Note: To halt the drain, tap the Stop icon.
- To fill the ballast, tap the Fill icon.
- Note: To halt the fill, tap the Stop icon.
- To simultaneously drain all the ballasts, locate the All area.
- Tap Fill.
  - Note: The Ramfill Fill Disabled pop-up dialog box will appear if the boat speed is not between 8-15 MPH.
- To simultaneously drain all the ballasts, tap Drain All.
  - Note: The Ramfill Drain Disabled pop-up dialog box will appear if the boat speed is not between 8-23 MPH.
- To halt, all ballasts from filling or draining, tap Stop.

# Switching Screen

From the main right display, in the bottom navigation pane, tap the Lighting icon (3rd symbol).

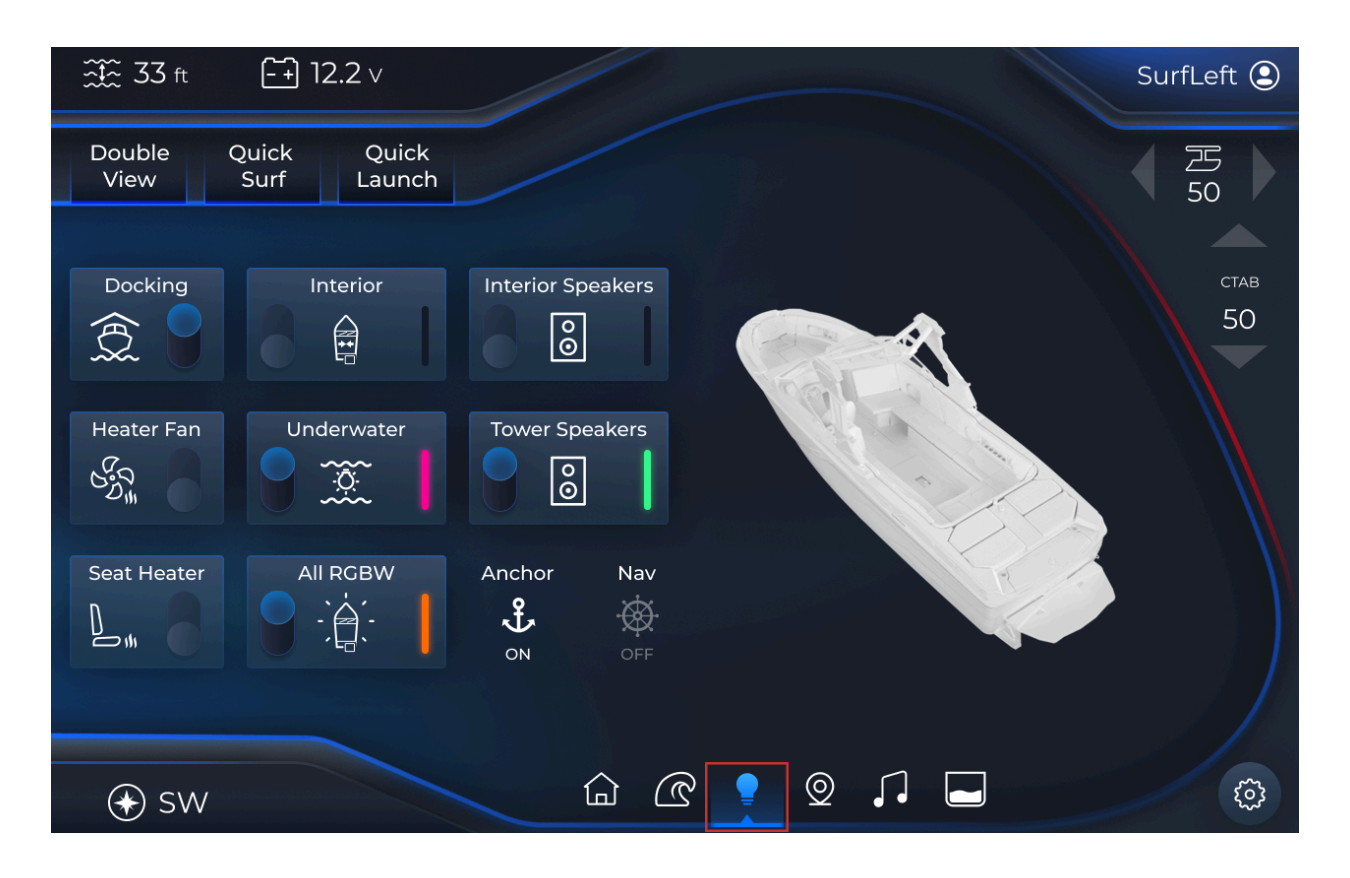

#### **RGBW** Outputs

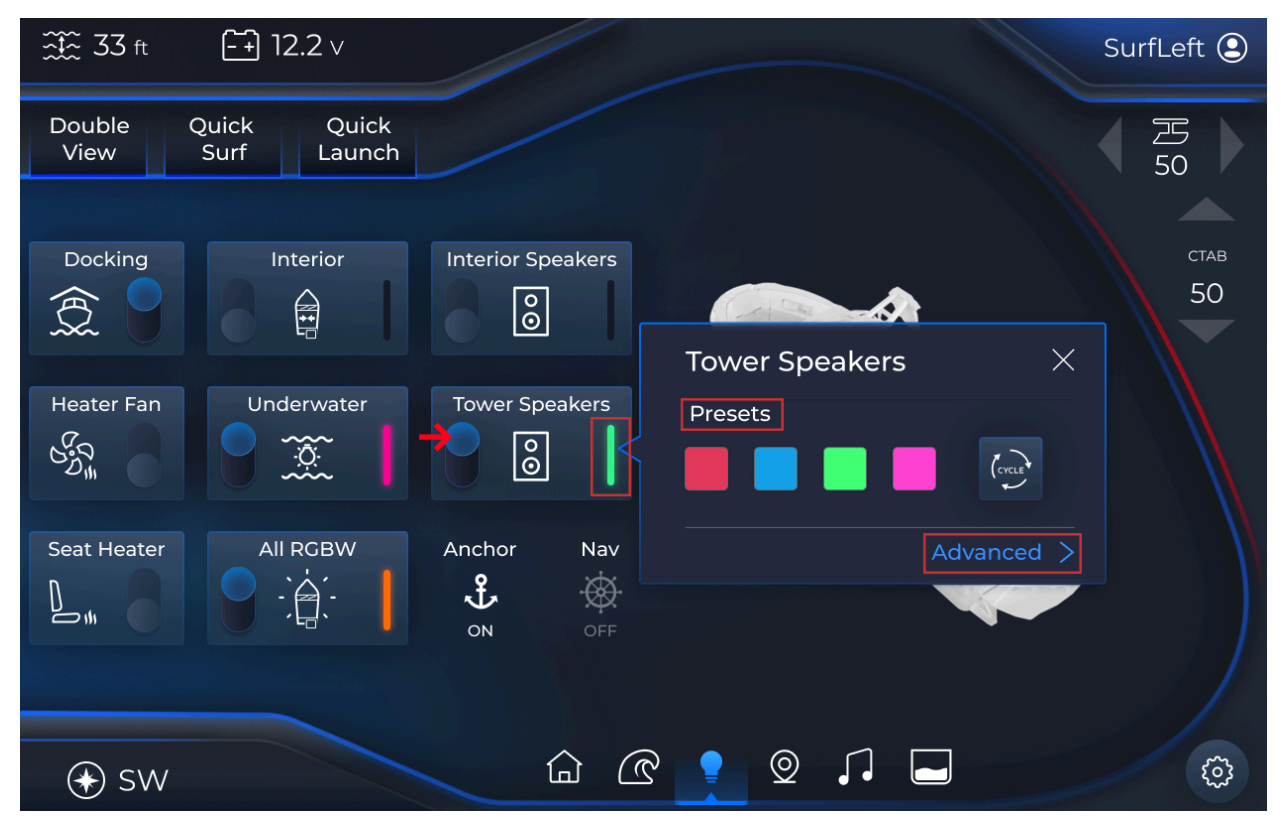

- Locate the appropriate RGBW output(s):
  - All RGBW (applying the same color for all outputs)
  - Tower Speakers
  - Interior Speakers
  - $\circ$  Interior
  - Underwater
- To activate/deactivate toggle on/off the RGBW output..
- Tap the corresponding vertical color bar.
- The respective RGBW Output Preset pop-up window will display.
- Locate the Presets area.
- Tap the appropriate color.
- To customize a preset color, tap Advanced.
- The Advanced pop-up window displays.

| ∰ 33 ft -+ 12.2 ∨                      |                |         | SurfLeft 🕒 |
|----------------------------------------|----------------|---------|------------|
| Double Quick Quick<br>View Surf Launch |                |         | 四 50       |
|                                        | Tower Speakers | Presets | ctab<br>50 |
| € SW                                   |                |         | <u>نې</u>  |

- To apply a custom color, simultaneously touch and slide the circle on the color wheel to the appropriate color.
- To adjust the brightness, simultaneously touch and slide the brightness slider to the appropriate setting.
- The color is reflected in the adjacent square.
- To save the customized color as a preset, locate the Presets area.
- Touch and hold the appropriate preset option.
- The selected preset is now updated.
- When finished, tap the Close icon.

#### Switching Outputs

- Locate the appropriate switching output(s):
  - Docking
  - Heater Fan
  - Seat Heater
  - Exterior
- To activate/deactivate toggle on/off the appropriate options.

## Audio Screen

From the main right display, in the bottom navigation pane, tap the Audio icon (5th symbol).

| ∰ 33 ft        | <b>-</b> + 12.2 ∨          |                                    | SurfLeft ᠑ |
|----------------|----------------------------|------------------------------------|------------|
| Double<br>View | Quick Quick<br>Surf Launch |                                    | 四 50       |
| +              |                            | ()                                 | став<br>50 |
|                | BLUETOOTH 🔻                | Never gonna give up<br>Rick Astley |            |
| -              | ZONE                       |                                    |            |
| Ç]×            | BT MANAGER                 | 01:36 / 3:44                       |            |
| € sw           |                            |                                    | <b>نې</b>  |

#### Auto Volume

- Note: The Auto Volume feature will adjust the decibel based on the vehicle's RPM.
- To activate the decibel automatically adapting, tap Auto Volume.
- The Auto Volume button is now highlighted.
- To set the volume at a constant decibel, re-tap Auto Volume.
- The Auto Volume button is now unhighlighted.

#### Source Selection

• Note: The active option displays on the Source Selection drop-down button.

- Additionally, the respective controls are right-adjacent.
- Tap the Source Selection drop-down.
- 5 options are displayed:
  - FM Radio, AM Radio
    - Controls:
      - Seek
      - Tune
      - Favorite
  - WX Radio
    - Controls:
      - Seek
      - Tune
  - AUX
    - Control:
      - AUX Connected
  - Bluetooth
    - Controls:
      - Shuffle
      - Loop
      - Pause
      - Forward
      - Back
      - Song name
      - Song timeline
- Tap the appropriate option.
- The selected option and its corresponding controls are now displayed.

#### Favorites

- Note: The Favorite feature is only available for the FM and AM radio options.
- Note: A maximum of 5 favorites are provided.
- Tap the Source Selection drop-down.
- Locate and tap the appropriate option.
- In the right-adjacent area, locate the corresponding options.
- Navigate to the desired radio station.
- Note: If less than 5 favorites are displayed, tap the Favorite icon.
- The selected favorite is now displayed.
- Note: If 5 favorites are populated, locate the appropriate favorite to override.
- Touch and hold on the appropriate favorite.
- The favorite is now updated to the current radio station.

#### Zone

- The Zone feature provides the ability to manually change the volume of a specific area:
  - Downfire

- Tower
- Sub
- Interior
- Tap Zone.
- 4 tabs are displayed: Downfire, Tower, Sub, Interior.
- Tap the appropriate tab.
- The corresponding volume controls are displayed.
- Tap the negative icon to decrease the volume.
- Tap the positive icon to increase the volume.
- (Un)tap the Speaker icon to (un)mute the sound.
- When finished, tap Done.

# Cuick Quick Surf Quick Launch FM ADD Bluetooth Pairing + ADD Bluetooth Pairing C No Profile © • • • • • • • • • • • • • • • • • • • • • • • • • • • • • • • • • • • • • • • • • • • • • • • • • • • </table

**Bluetooth Manager** 

- Tap BT Manager.
- In the Bluetooth Pairing pop-up window, tap Add.
- Activate the appropriate bluetooth device.
- Locate and tap the appropriate pairing device.
- Tap OK.
- The connected bluetooth device is now displayed.
- To exit the Bluetooth Pairing pop-up window, tap the Close icon.

# Surf Screen

Buttons on the Surf Screen page are shown in the table below.

#### Tab Controls

| ICON                          | DESCRIPTION                                                                                                    |
|-------------------------------|----------------------------------------------------------------------------------------------------|
| Р ТАВ<br>+<br>\$<br>50%<br>—  | The P Tab Setpoint (Port) allows for setting<br>the value (up and down arrows) of the left<br>side of the vessel when facing the bow, or<br>front, of the boat. Note: this feature is only<br>available if the Surf Right or Quicksurf<br>button is tapped. |
| C TAB<br>+<br>\$<br>\$<br>50% | The C Tab Setpoint (Center) allows for setting<br>the value (up and down arrows) of the center<br>of the vessel. When speed reaches 20 MPH,<br>C tab goes to 50%, when speed reaches 25+<br>mph C tab goes to 20%.                                          |

| S TAB<br>+<br>\$<br>50 % | The S Tab Setpoint (starboard) allows for<br>setting the value (up and down arrows) of the<br>right side when facing the bow, or front, of the<br>ship. Note: this feature is only available if<br>the Surf Left button is tapped. |
|--------------------------|----------------------------------------------------------------------------------------------------|
| Quick<br>Surf            | The Quick Surf feature automatically<br>activates the Surf Right function, and applies<br>an editable value for the P Tab Setpoint<br>gauge (the port).                                                                            |
|                          | The Quick I super facture discribes the Quick                                                                                                    |
| Quick<br>Launch          | Surf function and only engages C tab                                                                                                    |

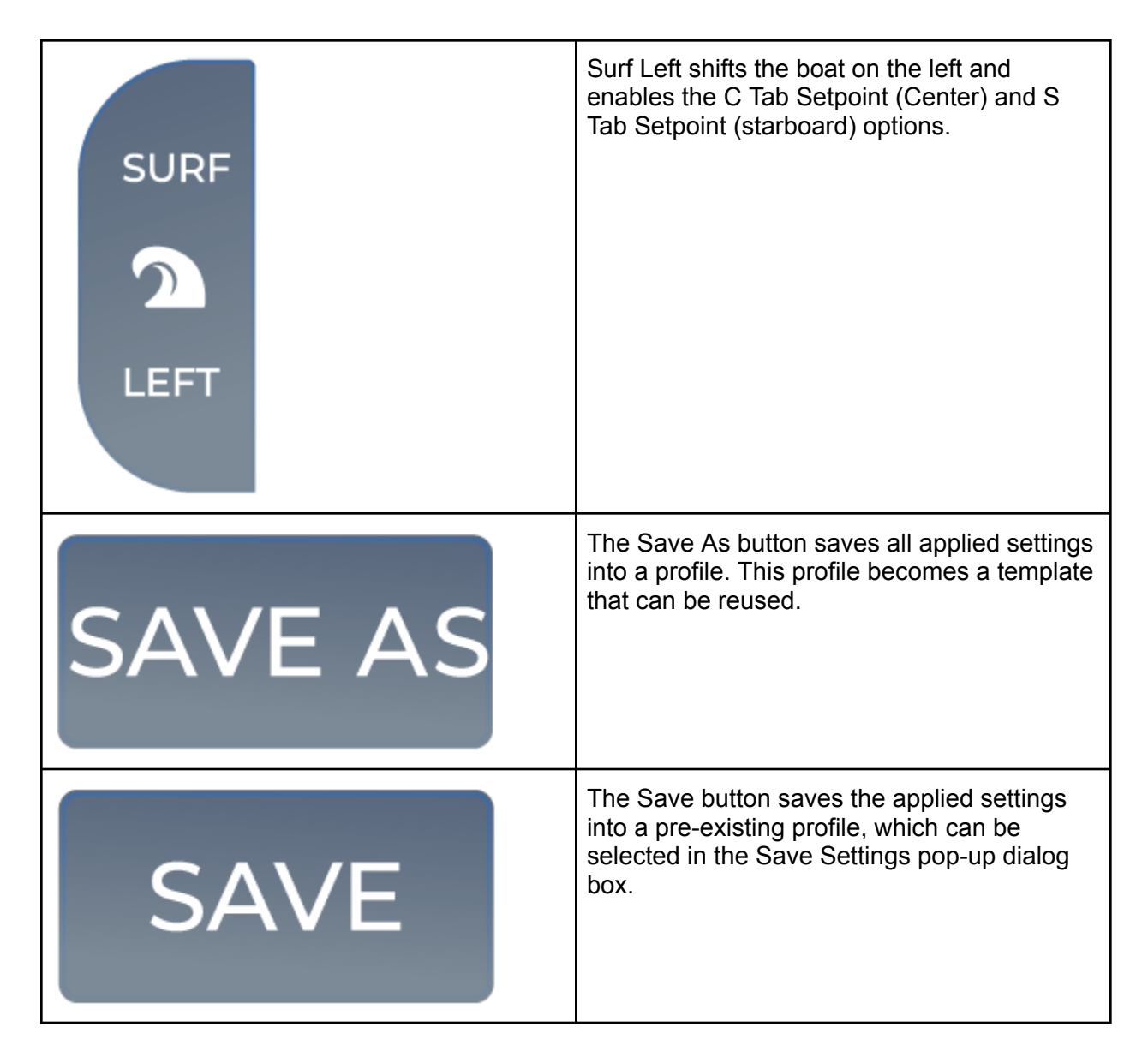

From the main right display, in the bottom navigation pane, tap the Surf icon (2nd symbol).

| <b></b>                     | <b>- +</b> ) 12.2 ∨                           |                                          |                    |         |       | SurfLeft 🕒                                |
|-----------------------------|-----------------------------------------------|------------------------------------------|--------------------|---------|-------|-------------------------------------------|
| Quick<br>Surf               | Quick<br>Launch                               |                                          |                    |         |       | 三日 100 100 100 100 100 100 100 100 100 10 |
| P TA<br>SURF<br>2<br>LEFT - | AB C TAB<br>+<br>50%<br>-<br>50%<br>-<br>SAVE | S TAB<br>+<br>\$}<br>50%<br>-<br>SAVE AS | SURF<br>C<br>RIGHT |         |       | став<br>50                                |
| ↔ sw                        |                                               |                                          | <u>م</u>           | <u></u> | 2 , . | ¢3                                        |

Save/Save As

- Set the appropriate options.
- To save the applied tab settings, tap Save.

| ∰ 33 ft -+ 12.2 ∨                      |               |         | SurfLeft 오                                |
|----------------------------------------|---------------|---------|-------------------------------------------|
| Double Quick Quick<br>View Surf Launch |               |         | 五日 100 100 100 100 100 100 100 100 100 10 |
|                                        | Save Settings |         | став<br>50                                |
|                                        |               | 创       |                                           |
| NEW PROFILE                            |               | +       |                                           |
| EXIT                                   |               | CONFIRM |                                           |
| € sw                                   |               |         | ©                                         |

- In the Save Settings pop-up dialog box, locate and tap the appropriate profile.
- To apply, tap Confirm.
- Alternatively, to save the applied tab settings to a new profile, tap Save As.

|               | <b>-</b> + 12.2 ∨ | /   |            |     |     |          |   |   | SurfLeft 오 |
|---------------|-------------------|-----|------------|-----|-----|----------|---|---|------------|
| Quick<br>Surf | Quick<br>Launch   |     |            |     |     |          |   |   | 万 万 50     |
|               |                   |     |            |     |     | -        |   |   | СТАВ       |
| P TA          | AB                | FRE | D          |     |     |          |   | × | 50         |
| SURF +        | -                 | 1 2 | 3 4        | 5 6 | 7 8 | 9        | 0 |   |            |
| 2 50          | }<br><b>○ %</b>   | Q W | E R<br>D F | T Y | U I | O<br>L   | P |   |            |
| LEFT -        |                   | ↑ Z | x c        | V B | N M |          | · |   |            |
|               |                   | Ē   |            |     |     | ~        | / |   |            |
|               |                   |     |            |     |     |          |   |   |            |
| € sw          |                   |     | 습          |     | ₽ © | <b>,</b> |   |   | ¢          |

- In the pop-up dialog box, enter the appropriate profile name.Tap the Enter (the checkmark) icon.

| ∰ 33 ft [-                   | ·́+) 12.2 ∨                                              |               |         | FRED 😩     |
|------------------------------|----------------------------------------------------------|---------------|---------|------------|
| Quick<br>Surf                | Quick<br>Launch                                          |               |         | 巴 50       |
| P TAB<br>SURF<br>2<br>LEFT – | C TAB S TAB<br>+ +<br>\$}<br>50% 50%<br><br>SAVE SAVE AS | SURF<br>RIGHT |         | став<br>50 |
| ↔ sw                         |                                                          | Q 🤉           | © , I 🗖 | <u>نې</u>  |

- The profile is now automatically displayed (and activated) in the top-right corner of the main right display.
- To view the profile, tap the profile.

| ∰ 33 ft       | <u> </u> | €] 12.2 ∨       |            |            |          | FRED 😩 |
|---------------|----------|-----------------|------------|------------|----------|--------|
| Quick<br>Surf |          | Quick<br>Launch |            |            |          | 四月 50  |
|               | -+       | Go Home         | Profile    |            | ×        | став   |
| P             |          | FRED            | Name       | FRED       | ACTIVATE |        |
| CLIDE         |          | Surf Left       | Quick Surf | Surf Right |          |        |
| SURF          |          | Tom             | S Tab      | 50         | ADD      |        |
|               |          | Pro Winter      | P Tab      | 50         |          |        |
|               |          | Lucy            | C Tab      | 50         | 品        |        |
|               |          | Surf Right      | Set Speed  |            |          |        |
|               |          |                 |            |            |          |        |
| (♣) SW        |          |                 | ۵ 🧲        | ₽ ፬ ,      |          |        |

- The Profile pop-up window is displayed and lists all the applied settings.
- Note: To gain a step-by-step understanding of how to edit the settings, please refer to the <u>Profile Popup</u> section.
- When finished, tap the Close icon.

# Maps Screen

## Map Controls

Buttons exclusively on the Map page and pop-up window are shown in the table below:

| ICON | DESCRIPTION                                                                                                    |
|------|----------------------------------------------------------------------------------------------------|
|      | To zoom in the map.                                                                                                    |
|      | To zoom out the map.                                                                                                    |
|      | This icon indicates Pan mode. Tap to cycle<br>between centering the map with a north up<br>direction, centering the map with a forward up<br>direction, or Pan mode.          |
|      | This icon indicates centered Map mode. Tap<br>to cycle between centering the map with a<br>north up direction, centering the map with a<br>forward up direction, or Pan mode. |

| $\bigcirc^+$        | To add a waypoint.                            |
|---------------------|-----------------------------------------------|
| $\sim$              | To add a track.                               |
| $\overline{\gamma}$ | To display a list of the waypoints and tracks |
|                     | To orient to the assigned waypoint.           |
|                     | To edit the waypoint/track name.              |

|            | To delete the selected waypoint/track.      |
|------------|---------------------------------------------|
| $\bigcirc$ | To toggle waypoint/track visibility on/off. |
| Waypoints  | The Waypoints tab in the pop-up window.     |
| Tracks     | The Tracks tab in the pop-up window.        |

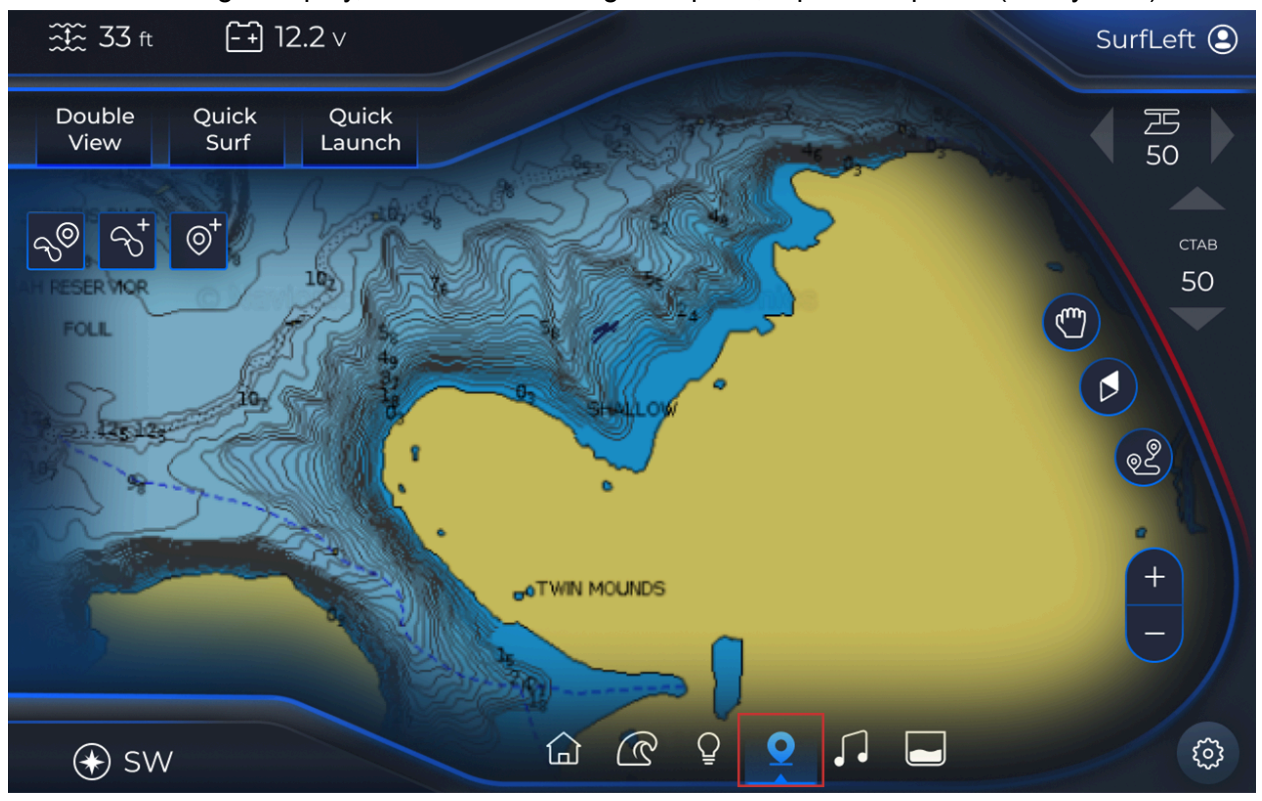

From the main right display, in the bottom navigation pane, tap the Map icon (4th symbol).

## Waypoints

| ∰ 33 ft [-                                                                                                    | +) 12.2 ∨           |          |                                                                                                    |       |   |   |   |   |   |   |   |          | SurfL  | eft 😩      |
|----------------------------------------------------------------------------------------------------|---------------------|----------|----------------------------------------------------------------------------------------------------|-------|---|---|---|---|---|---|---|----------|--------|------------|
| Double Quic<br>View Sur                                                                                                    | k Quick<br>f Launch |          |                                                                                                    |       |   |   | 5 |   |   |   | 2 |          | 2<br>5 | 5          |
| <mark>- ଏ</mark> ଡ଼ି ବି                                                                                                    |                     |          |                                                                                                    | S.    | Z |   |   |   | ? |   |   |          |        | став<br>50 |
| FOLL                                                                                                    |                     | Wa       | уро                                                                                                    | int 1 |   |   |   |   |   |   |   | $\times$ |        |            |
| Stranger                                                                                                    |                     | 1        | 2                                                                                                    | 3     | 4 | 5 | 6 | 7 | 8 | 9 | 0 |          |        |            |
| 105 00-00                                                                                                    |                     | q        | w                                                                                                    | е     | r | t | у | u |   | ο | р |          | z      |            |
| The second second secon |                     | а        | s                                                                                                    | d     | f | g | h | j | k | 1 |   |          | 0      | 1 2        |
|                                                                                                    |                     | <b>†</b> | z                                                                                                    | x     | с | v | b | n | m | , | • |          | +      |            |
|                                                                                                    |                     | ê        |                                                                                                    |       |   |   |   |   |   | \ | / |          |        |            |
| (➔ SW                                                                                                    |                     |          | Di la constante da la constante da la constant | G     | C | ହ | Q | 0 | 5 |   |   |          |        | <u>نې</u>  |

Add a Waypoint

- From the Map page, locate the left-hand area.
- Tap the Waypoint icon.
- In the pop-up dialog box, enter the appropriate information.
- When finished, tap the Enter (checkmark) icon.
- The waypoint is now displayed on the Map page.

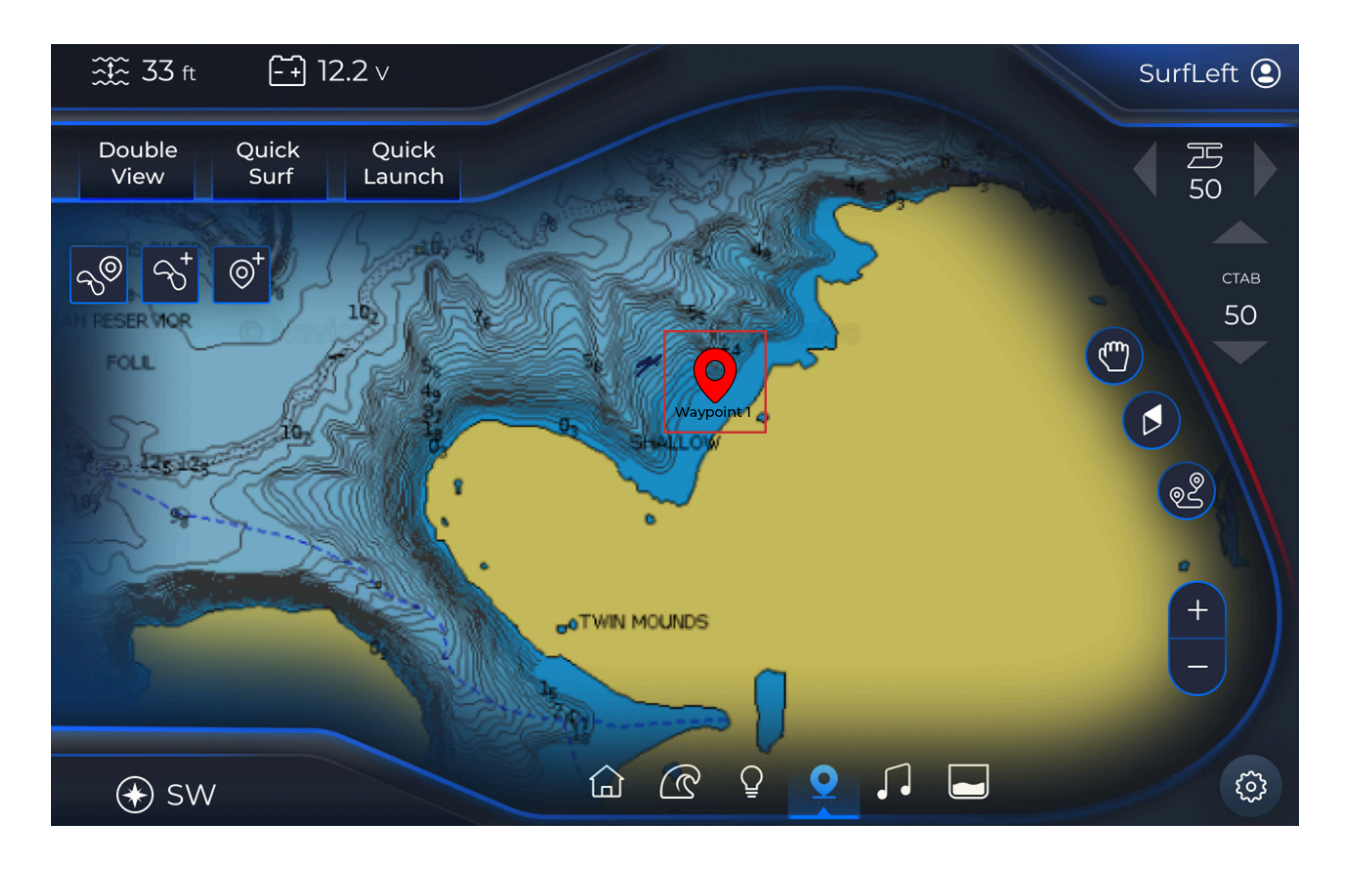

#### Tracks

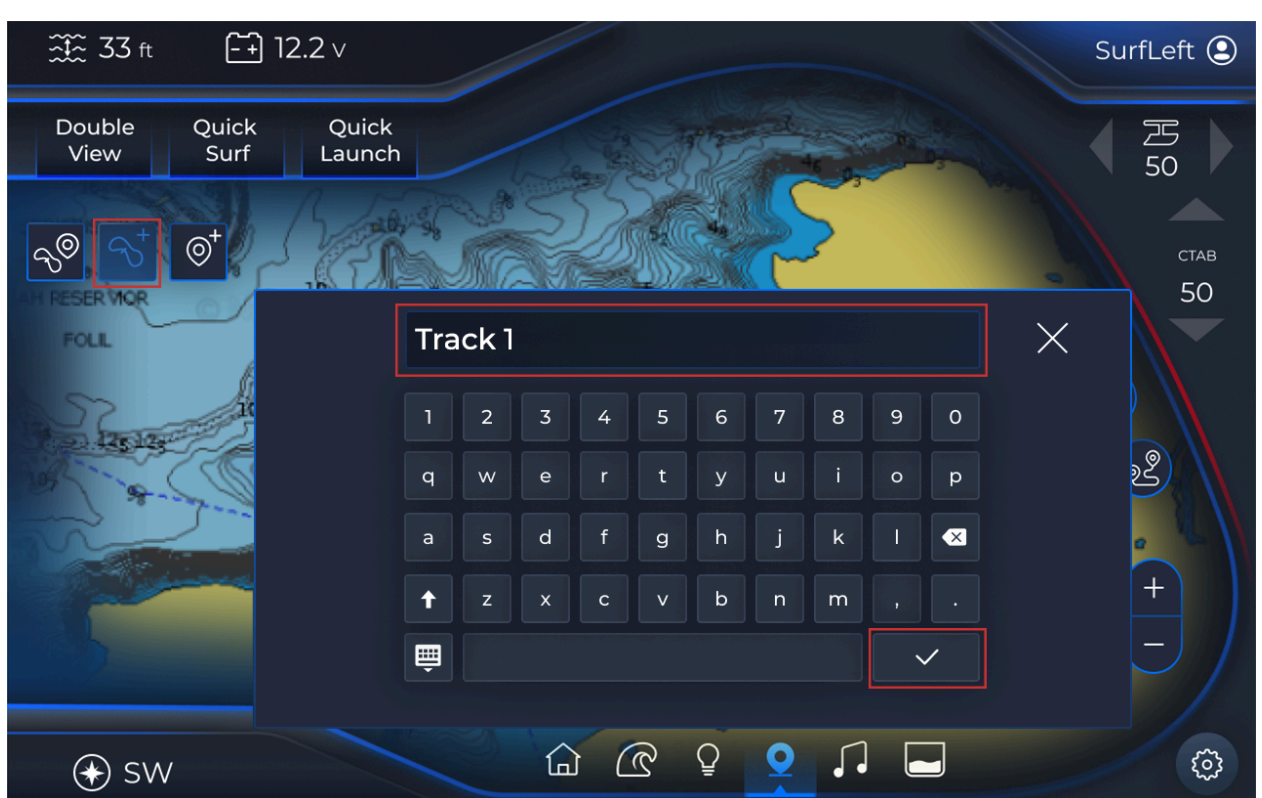

#### Add a Track

- From the Map page, locate the left-hand area.
- Tap the Track icon.
- In the pop-up dialog box, enter the appropriate information.
- When finished, tap the Enter (checkmark) icon.
- The track is now added.

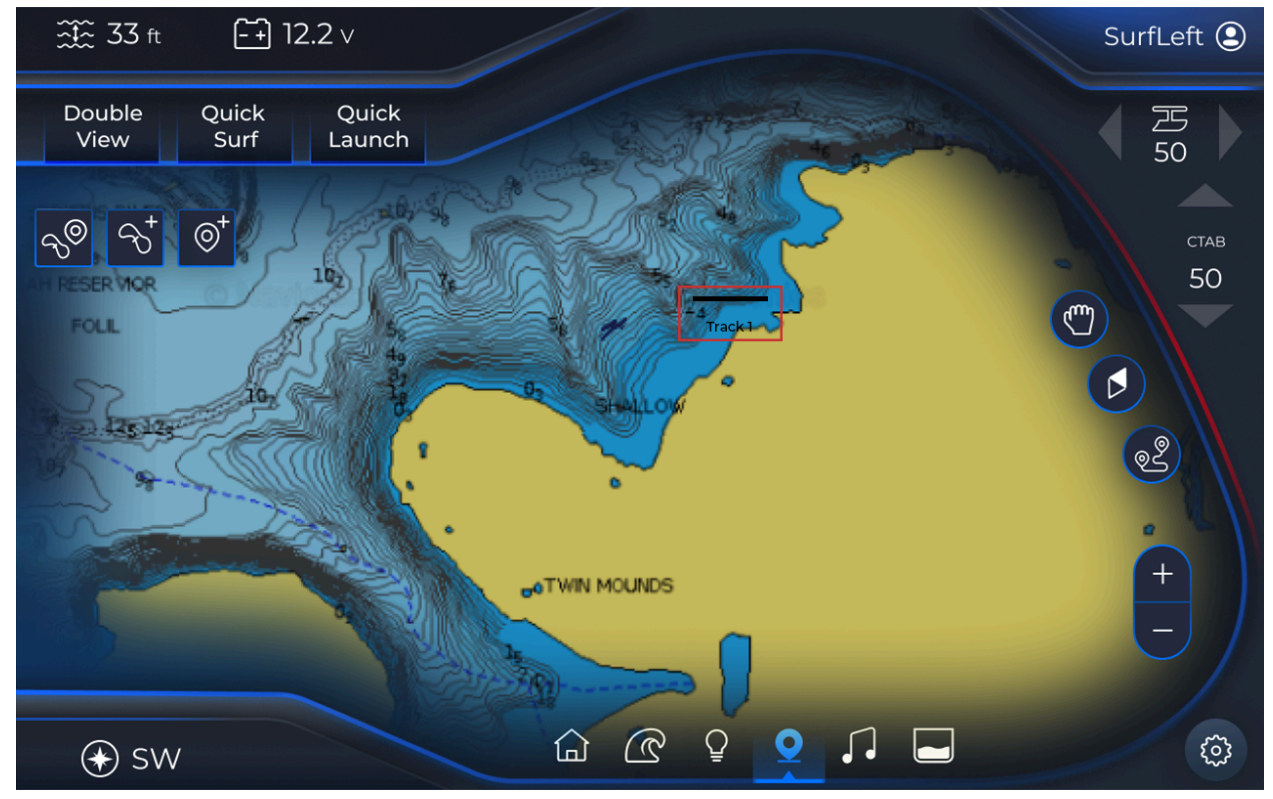

#### Popup

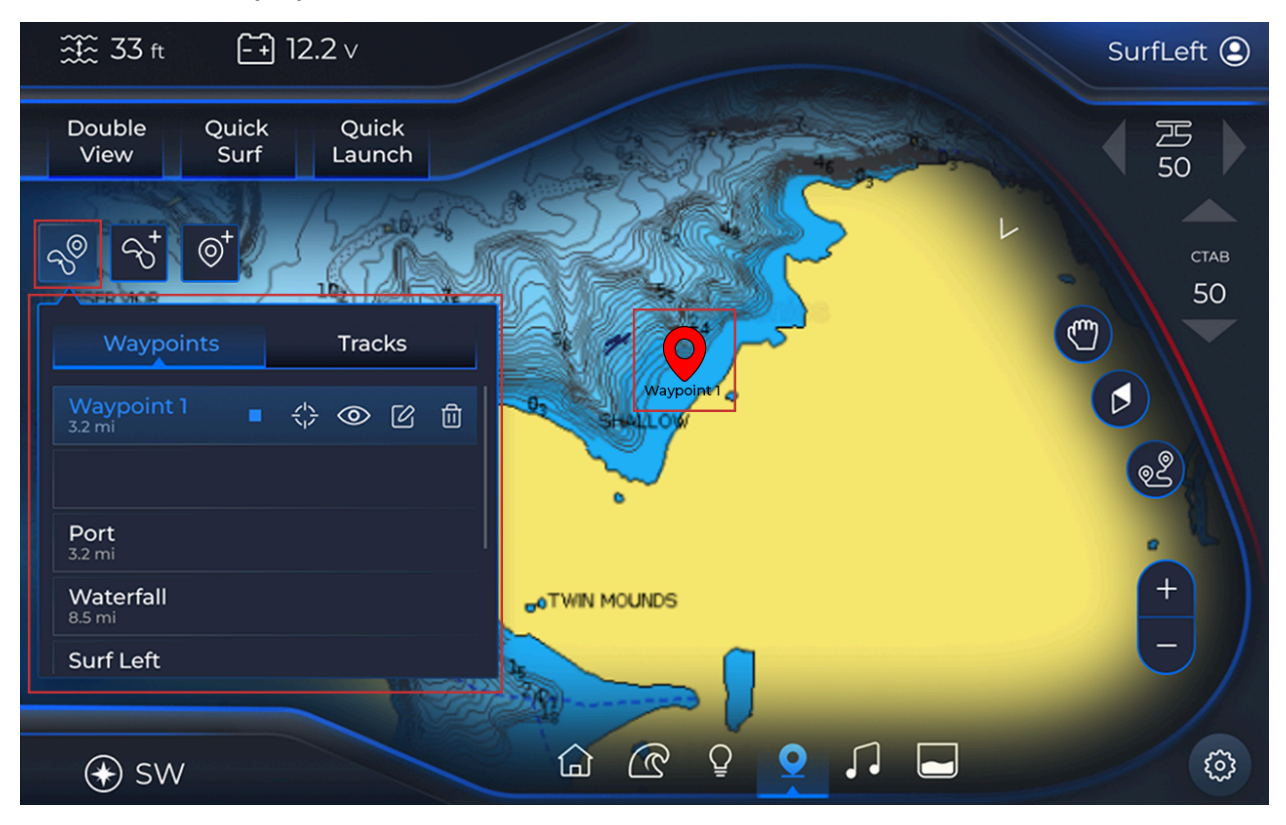

#### Waypoints

- From the Map page, locate the left-hand area.
- Tap the Waypoint and Track List icon.
- The pop-up window is displayed on the Map page.
- Note: In the pop-up window, there are 2 tabs: Waypoints & Tracks.
- Tap the Waypoints tab.
- The listed waypoints are displayed.
- Each waypoint has 4 corresponding options:
  - Orient to the waypoint (1st icon).
  - Navigate to the waypoint (2nd icon).
  - Rename the waypoint (3rd icon).
  - Delete the waypoint (4th icon).
- Set the appropriate options for the selected waypoint.
- When finished, tap the Close icon.

#### Tracks

- From the Map page, locate the left-hand area.
- Tap the Waypoint and Track List icon.
- The pop-up window is displayed on the Map page.
- Note: In the pop-up window, there are 2 tabs: Waypoints & Tracks.

- Tap the Tracks tab.
- The listed tracks are displayed.
- Each track has 3 corresponding options:
  - Toggle the visibility on/off (1st icon).
  - Rename the track (2nd icon).
  - Delete the track (3rd icon).
- Apply the appropriate settings for the selected track.
- When finished, tap the Close icon.

# **Profile Popup**

From the main right display, in the top right-hand corner, tap the Profile icon.

| <b>∰</b> 33 ft | <b>+</b> 12.2 ∨            |            |            |          | SurfLeft 🕑         |
|----------------|----------------------------|------------|------------|----------|--------------------|
| Double<br>View | Quick Quick<br>Surf Launch |            |            |          | <del>万</del><br>50 |
|                |                            |            |            |          |                    |
| -+<br>×=       | Go Home                    | Profile    |            | ×        | став<br>50         |
|                | California                 | Name       | Bill       | ACTIVATE |                    |
|                | Surf Left 🛛                | Quick Surf | Surf Right |          |                    |
|                | Tom                        | S Tab      | 80         | ADD      |                    |
|                | Pro Winter                 | P Tab      | 0          | Ø        |                    |
|                |                            | C Tab      | 40         |          |                    |
|                | Lucy                       | Set Speed  | 14.5       | 団        |                    |
|                | Surf Right                 |            |            |          |                    |
|                |                            |            |            |          |                    |
| (€) sw         |                            |            |            |          | <u>نې</u>          |

#### **Create New**

- Note: In the Profile pop-up window, there are 3 default profiles:
  - Wakeboard
  - Pro Surf Left
  - Pro Surf Right
- To create a new profile, tap Add.

| <b>☆</b> ∰ 33 ft | <b>-</b> + 12.2 ∨          |            |            |          | SurfLeft 오 |
|------------------|----------------------------|------------|------------|----------|------------|
| Double<br>View   | Quick Quick<br>Surf Launch |            |            |          | 50         |
| -+               | Go Home                    | Profile    |            | ×        | став       |
|                  | California                 | Name       | Bill       | ACTIVATE |            |
|                  | Surf Left                  | Quick Surf | Surf Right |          |            |
|                  | Tom                        | S Tab      | 80         | ADD      |            |
|                  | Pro Winter                 | P Tab      | 0          | Ø        |            |
|                  | Lucy                       | C Tab      | 40         | D.       |            |
|                  | Surf Right                 | Set Speed  | 14.5       |          |            |
| sw               |                            |            |            |          | (i)        |

- The Profile list displays 12 field options:
  - Name
  - Quick Surf
  - Surf Tab
  - Center Tab
  - Set Speed
  - Center
  - STBD RAM
  - PORT RAM
  - BOW PNP
  - TRANSOM PNP
  - STBD PNP
  - PORT PNP
- Note: The fields are automatically populated with default values.
- Tap Name.

| ∰ 33 f         | t (         | 12.     | 2 v             |            |           |          | SurfLeft ᠑                                |
|----------------|-------------|---------|-----------------|------------|-----------|----------|-------------------------------------------|
| Double<br>View | Quic<br>Sur | ck<br>f | Quick<br>Launch |            |           |          | 四日 100 100 100 100 100 100 100 100 100 10 |
|                | < Exit (    | Calc    |                 | Profile    |           | X        | став<br>50                                |
|                | 7           | 8       | 9               | Name       |           | ACTIVATE |                                           |
|                | 4           | 5       | 6               | Quick Surf | Surf Left |          |                                           |
|                | 1           | 2       | 3               | S Tab      | 80        | ADD      |                                           |
|                |             |         |                 | P Tab      | 0         |          |                                           |
|                |             | 0       |                 | C Tab      | 40        |          |                                           |
|                | Ē           |         | /               | Set Speed  | 14.5      | 〇〇       |                                           |
|                |             |         |                 |            |           |          |                                           |
|                |             |         |                 |            |           |          |                                           |
| ( SV           | $\sim$      |         |                 |            |           |          | (i)                                       |

- In the pop-up dialog box, enter the appropriate information.Tap the Enter (checkmark) icon.

|                         | -<br>12.2 | V               |   |   |   |   |   |   |   |   |   | SurfLeft 오 |
|-------------------------|-----------|-----------------|---|---|---|---|---|---|---|---|---|------------|
| Double Quic<br>View Sur | :k<br>f L | Quick<br>.aunch |   |   |   |   |   |   |   |   |   | 日 50       |
|                         | BI        | LL              |   |   |   |   |   |   |   |   | × | став<br>50 |
|                         | 1         | 2               | 3 | 4 | 5 | 6 | 7 | 8 | 9 | 0 |   |            |
|                         | Q         | w               | E | R | т | Y | U | • | 0 | Ρ |   |            |
|                         | А         | S               | D | F | G | н | J | К | L |   |   |            |
|                         | t         | z               | x | С | V | В | Ν | М | , | • |   |            |
|                         | Ē         |                 |   |   |   |   |   |   |   | / |   |            |
|                         |           |                 |   |   |   |   |   |   |   |   |   |            |
| € SW                    |           |                 |   |   |   |   |   |   |   | 6 |   | \$         |

• The entered name is now displayed.

- Locate Quick Surf.
- Tap the respective setting until the desired option is displayed.
- Note: The available options will cycle.

| <b>∰</b> 33 ft | <b>+</b> 12.2 v            |            |            |          | SurfLeft ᠑                                |
|----------------|----------------------------|------------|------------|----------|-------------------------------------------|
| Double<br>View | Quick Quick<br>Surf Launch |            |            |          | 四日 100 100 100 100 100 100 100 100 100 10 |
|                |                            |            |            |          | СТАВ                                      |
|                | Go Home                    | Profile    |            | X        | 50                                        |
|                | Bill                       | Name       | Bill       | ACTIVATE |                                           |
|                | Surf Left                  | Quick Surf | Surf Right |          |                                           |
|                | Tom                        | S Tab      | 80         |          |                                           |
|                | Pro Winter                 | P Tab      | 0          |          |                                           |
|                | Lucy                       | C Tab      | 40         | 品        |                                           |
|                | Surf Right                 | Set Speed  | 14.5       |          |                                           |
|                |                            |            |            |          |                                           |
| 🛞 sw           |                            |            |            |          |                                           |

- Locate Surf Tab.
- Tap the corresponding value and locate the left-adjacent window.

• Enter the appropriate value and tap the Enter (checkmark) icon.

| <u>∷</u><br>∷<br>:<br>:<br>:<br>:<br>:<br>:<br>:<br>:<br>:<br>:<br>:<br>:<br>:<br>:<br>:<br>:<br>:<br>: | ft -+ 12.2 v           |              |            |          | SurfLeft ᠑     |
|----------------------------------------------------------------------------------------------------|------------------------|--------------|------------|----------|----------------|
| Double<br>View                                                                                          | e Quick Qu<br>Surf Lau | uick<br>inch |            |          | <b>万</b><br>50 |
|                                                                                                    |                        |              |            |          |                |
|                                                                                                    | < Exit Calc            | Profile      |            | X        | став<br>50     |
|                                                                                                    | 7 8 9                  | Name         | Bill       | ACTIVATE |                |
|                                                                                                    | 4 5 6                  | Quick Surf   | Surf Right |          |                |
|                                                                                                    | 1 2 3                  | <u>S Tab</u> | 80         |          |                |
|                                                                                                    | . 0 📀                  | C Tab        | 40         |          |                |
|                                                                                                    | ≡                      | Set Speed    | 14.5       |          |                |
|                                                                                                    |                        |              |            |          |                |
| € (*                                                                                                    | SW                     |              |            |          | (i)            |

• Note: The field is now updated with the corresponding data.

| ∰ 33 ft - 12.2 ∨ |           |            | .2 ∨                                                                                                    |                |                  |          | SurfLeft 🕑 |
|------------------|-----------|------------|----------------------------------------------------------------------------------------------------|----------------|------------------|----------|------------|
| Double<br>View   | Qui<br>Su | ck<br>Irf  | Quick<br>Launch                                                                                                    |                |                  |          | 三 50       |
|                  | < Exit    | Calc<br>40 |                                                                                                    | Profile        |                  | ×        | став<br>50 |
|                  | 7         | 8          | 9                                                                                                    | Name           | Bill             | ACTIVATE |            |
|                  | 4         | 5          | 6                                                                                                    | Quick Surf     | Surf Right<br>40 | ADD      |            |
|                  |           | 0          | 3                                                                                                    | P Tab<br>C Tab | 0                | Ø        |            |
|                  | Ē         | •          | <ul> <li>Image: A start of the start of the start of</li></ul> | Set Speed      | 14.5             | Ū        |            |
|                  |           |            |                                                                                                    |                |                  |          |            |
| ( SV             | $\sim$    |            |                                                                                                    |                |                  |          |            |

• To alter other settings in the Profile list, repeat the process.

#### Edit Profile

- Note: The default profiles are uneditable.
- Locate and tap the appropriate profile.
- Tap Edit.
- Note: To change the quick surf value, continuously tap the corresponding option to cycle through the features. All other field options require an entered value.
- Note: To edit a name, a pop-up dialog box will display.
- In the Profile list, tap the appropriate option.
- Locate the left-adjacent window and enter the appropriate value.
- Enter the appropriate value and tap the Enter (checkmark) icon.
- The new value is now displayed in the corresponding field.
- To alter other settings in the Profile list, repeat the process.
- When finished, locate the right-hand side of the Profile pop-up window.
- Tap the Enter (checkmark) icon.
- The edits are now saved for the selected profile.

#### Go Home Mode

- Note: When the Go Home feature is selected, all ballasts will drain and cruise control will automatically set to 22 MPH.
- Tap Go Home.
- The option is now activated.

#### Activate/Deactivate Profile

- Locate and tap the appropriate profile.
- The Profile list displays the profile's information.
- Tap Activate.
- The profile is now activated.
- To deactivate the profile, tap Deactivate.

## Menu

| <u></u>       | [-+] 12.8∨      |          |        | No Profile 오 |
|---------------|-----------------|----------|--------|--------------|
| Quick<br>Surf | Quick<br>Launch |          |        | CATS<br>O    |
|               |                 |          | Trans. |              |
|               |                 | Settings | ×      | став О       |
|               | General         |          | •      |              |
|               | Display         |          | Þ      |              |
|               | Maps            |          | Þ      | H            |
|               | Engine          |          | •      |              |
|               |                 |          |        |              |
| € E           |                 |          |        | (\$)         |

Factory Reset

- From the main right display, in the bottom right-hand corner, tap the Settings icon.
- In the Settings pop-up window, tap General.
- Simultaneously touch and scroll up to locate the Factory Reset option.
- Tap Factory Reset.

|     | + 12.8 v                                                            | No Profile 🞱 |
|-----|---------------------------------------------------------------------|--------------|
|     |                                                                     |              |
|     | Factory Reset                                                       | став<br>О    |
|     | Are you sure you wish to restore the<br>display's factory settings? |              |
|     | Cancel Confirm                                                      |              |
| € E |                                                                     | (i)          |

- In the Factory Reset pop-up dialog box, tap Confirm.
- Note: A proceeding Factory Reset pop-up dialog box will appear with the message "Factory reset in progress – display will reboot".
  - To immediately close, tap OK; If no action is performed the window will eventually disappear.

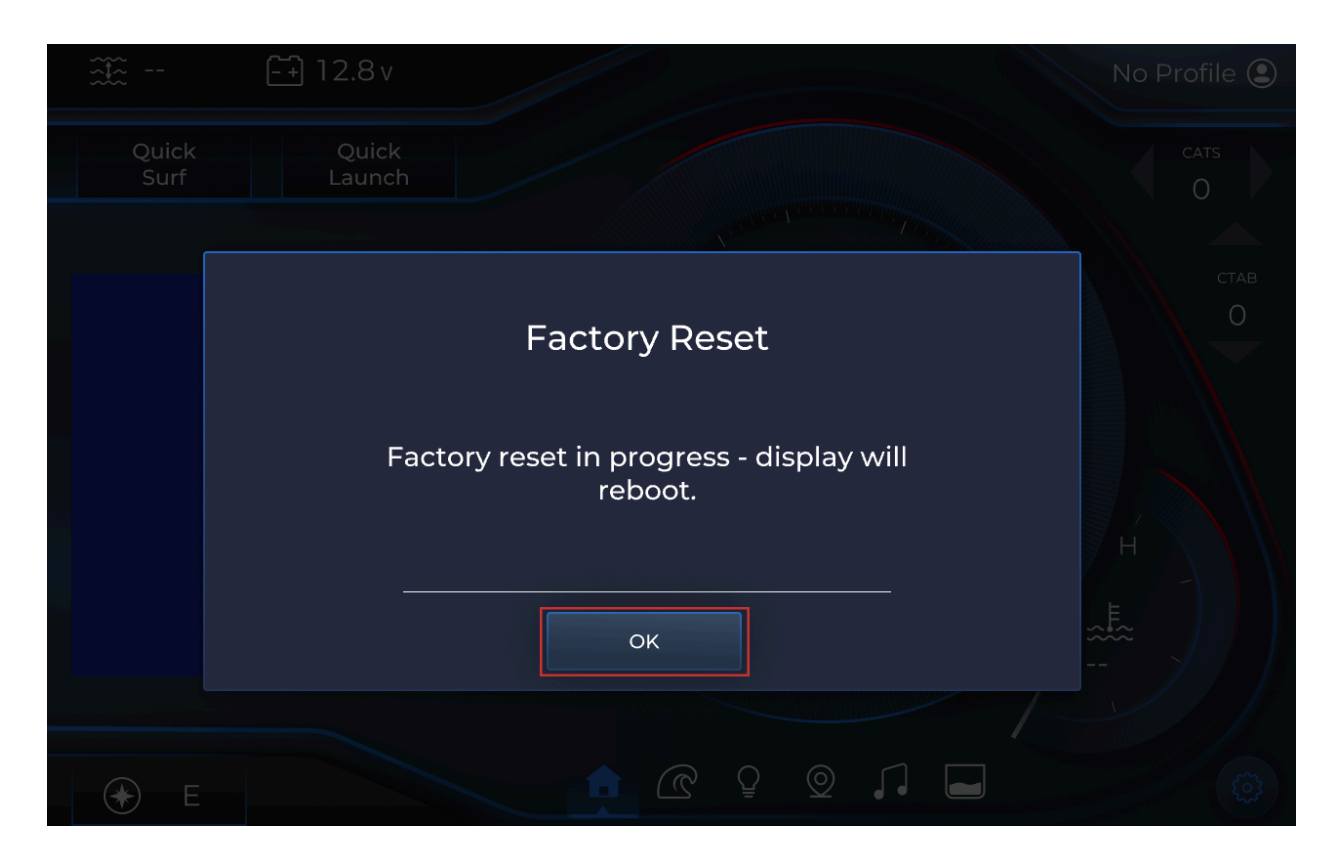

### Reboot to Loader

| ã             | [-+] 12.8 v         |                                                                                                    | No Profile ᠑ |
|---------------|---------------------|----------------------------------------------------------------------------------------------------|--------------|
| Quick<br>Surf | Quick<br>Launch     |                                                                                                    | CATS<br>O    |
|               |                     | A state of the state of the sta |              |
|               |                     | General                                                                                                    | К СТАВ       |
|               | Software Version    | RiMY25_U120Right_241009<br>_01                                                                                                    |              |
|               | Settings Version    |                                                                                                    |              |
|               | Reboot To Loader    |                                                                                                    | н            |
|               | Restricted Settings |                                                                                                    |              |
|               |                     |                                                                                                    |              |
| € E           |                     |                                                                                                    |              |

- Note: This is a rescue-mode restart feature; switches the display into reboot mode; permits loading information onto the USB drive and to re-install software.
- From the main right display, in the bottom right-hand corner, tap the Settings icon.
- In the Settings pop-up window, tap General.
- Tap Reboot to Loader.

| Deal | er | Settings |
|------|----|----------|
| DCu  |    | Octango  |

|               | [-+] 12.8 v         |                              | No Profile 오 |
|---------------|---------------------|------------------------------|--------------|
| Quick<br>Surf | Quick<br>Launch     |                              | CATS<br>O    |
|               |                     | A Contraction Providence     |              |
|               | •                   | General                      | Х СТАВ       |
|               | Software Version    | RiMY25_U120Right_2410<br>_01 | 009          |
|               | Settings Version    |                              |              |
|               | Reboot To Loader    |                              | н́           |
|               | Restricted Settings |                              | <u>به</u>    |
|               |                     |                              |              |
| € E           |                     |                              |              |

- From the main right display, in the bottom right-hand corner, tap the Settings icon.
- In the Settings pop-up window, tap General.
- Simultaneously touch and scroll up to locate the Restricted Settings option.

| ÷== | <del>[-+]</del> 12 | .8 v |     | / |   |   |   |   |           |   |   |   | No F | Profile 😩 |
|-----|--------------------|------|-----|---|---|---|---|---|-----------|---|---|---|------|-----------|
|     |                    |      |     |   |   |   |   |   |           |   |   |   |      |           |
|     |                    |      |     |   |   |   |   |   |           |   |   |   |      |           |
|     |                    | 9191 |     |   |   |   |   |   |           |   | > | < |      |           |
|     |                    | 1    | 2 3 | 4 | 5 | 6 | 7 | 8 | 9         | 0 |   |   |      |           |
|     |                    | Q    | WE  | R | Т | Υ | U | Ι | 0         | Ρ |   |   |      |           |
|     |                    | А    | S D | F | G | Н | J | К | L         |   |   |   |      |           |
|     |                    | t    | z x | С | V | В | Ν | М |           |   |   |   |      |           |
|     |                    | Ē    |     |   |   |   |   |   | <b>``</b> | / |   |   |      |           |
|     |                    |      |     |   |   |   |   |   |           |   |   |   |      |           |
|     |                    |      |     |   |   |   |   |   | 0         |   |   |   |      |           |

- In the pop-up dialog box, enter the appropriate passcode.
- Tap the Enter (checkmark) icon.
  - Note: Once the passcode is submitted, the Settings pop-up window automatically re-displays.
- The Dealer options are now accessible
- In the Settings pop-up window, tap General.
- Simultaneously touch and scroll up to locate the Dealer Options feature.
- Tap Dealer Options.
- 4 Dealer Options are displayed:
  - Installation Options
    - Tap Installation Options.
    - Toggle on/off the appropriate features:
      - RGBW
      - Heater
      - Seat Heater
      - Underwater Lights
      - Interior Lights
      - Exterior Lights
      - CATS
      - Bow Ballast
      - Transform Ballast
      - Starboard Ballast
      - Port Ballast
      - Port Ramfill

- To revert to the Dealer Options page, in the left-hand corner, tap the Back (left arrow) icon.
- Boat Model
  - Tap Boat Model.
  - 3 options are displayed:
    - Ri230
    - Ri240
    - Ri265
  - Tap the appropriate option.
  - To revert to the Dealer Options page, in the left-hand corner, tap the Back (left arrow) icon.
- Boat Scheme
  - Tap Boat Scheme.
  - 4 options are displayed:
    - Core
    - Warrior
    - Drive
    - Slice
  - Tap the appropriate option.
  - To revert to the Dealer Options page, in the left-hand corner, tap the Back (left arrow) icon.
- Customization
  - Tap Customization.
  - Note: This feature is for boat colorization.
  - 4 options are displayed:
    - Hull Base
    - Hull Main Front
    - Hull Accent
    - Upholstery
    - Deck
    - Tower
    - Trim
  - Tap the appropriate option.
  - Tap the appropriate color.
  - To revert to the Dealer Options page, in the left-hand corner, tap the Back (left arrow) icon.

#### Wake Feature: Ballast Fill and Drain Times

- Note: The Wake feature is only active if the Dealer Settings are enabled.
- Refer to the <u>Dealer Settings</u> section, to activate the dealer features.
- From the main right display, in the bottom right-hand corner, tap the Settings icon.
- Simultaneously touch and scroll up to locate the Wake option.
- Tap Wake.
- All (5) ballasts are displayed:

- Port Ballast
- Starboard Ballast
- Center Ballast
- Bow Ballast
- Transom Ballast
- Locate and tap the appropriate ballast.
- In the respective ballast window, there are 3 options:
  - Enabled/Disabled toggle button
    - Tap the toggle button to the appropriate option.
  - Ballast Empty time
    - Tap the corresponding time.
    - Adjacent decrease and increase buttons are now displayed.
    - Note: The buttons apply 10-second increments.
    - Set the appropriate time.
  - Ballast Fill Time
    - Tap the corresponding time.
    - Adjacent decrease and increase buttons are now displayed.
    - Note: The buttons apply 10-second increments.
    - Set the appropriate time.
- To revert to the Wake page, in the left-hand corner, tap the Back (left arrow) icon.
- Locate and tap the appropriate ballast.
- Repeat the previous steps.
- When finished, tap the Close icon.

#### Wet Sounds Updater

- Note: The Wet Sounds Updater is only active if the Dealer Settings are enabled.
- Refer to the <u>Dealer Settings</u> section, to activate the dealer features.
- Note: Ensure the appropriate USB with updates is plugged into BB-10.
- From the main right display, in the bottom right-hand corner, tap the Settings icon.
- In the Settings pop-up window, tap Audio.
- Tap Update Wet Sounds Software.
- Tap Search for Update Files.
- Note: On the right-hand side 3 horizontal dots will sequentially re-display until the files load.
- The updated files are now displayed.

#### Theme Color

| <br>          | [-+] 10.3 v     |         |                                         | No Profile 오 |
|---------------|-----------------|---------|-----------------------------------------|--------------|
| Quick<br>Surf | Quick<br>Launch |         |                                         | CATS<br>O    |
|               |                 |         | Per Per Per Per Per Per Per Per Per Per |              |
|               |                 | Display | ×                                       | став О       |
|               | Theme           |         | Blue                                    |              |
|               | Brightness      |         | 100                                     |              |
|               |                 |         |                                         | Ĥ            |
|               |                 |         |                                         | ≈*≈<br>      |
|               |                 |         |                                         |              |
| € E           |                 |         |                                         |              |

- From the main right display, in the bottom right-hand corner, tap the Settings icon.
- In the Settings pop-up window, tap Display.
- 2 Display options are shown:
  - Theme

| ÷             | (-+) 10.3 v     |         |      | No Profile 😩 |
|---------------|-----------------|---------|------|--------------|
| Quick<br>Surf | Quick<br>Launch |         |      | CATS<br>O    |
|               | •               | Display | ×    | став<br>О    |
|               | Theme           |         | Blue |              |
|               | Brightness      |         | 100  |              |
|               |                 |         |      | μ            |
|               |                 |         |      | ±            |
|               |                 |         |      |              |
| € E           |                 |         |      | Ę            |

- Tap the respective color.
- Locate and tap the appropriate color.
- Note: Default and custom colors options are provided.
- Tap the appropriate default color.
- Alternatively, to select a custom color, locate and tap the appropriate custom color.

| <u> </u>      | [ <del>-</del> ] 10.4 v |       |   | No Profile 오 |
|---------------|-------------------------|-------|---|--------------|
| Quick<br>Surf | Quick<br>Launch         |       |   | CATS<br>O    |
|               |                         | Theme | × | став О       |
|               | Purple                  |       |   |              |
|               | Carbon                  |       |   |              |
|               | Custom Color 1          |       |   | н́           |
|               | Custom Color 2          |       |   | <b>≜</b>     |
|               |                         |       |   |              |
| € E           |                         |       |   |              |

The Theme Selection pop-up window is displayed.

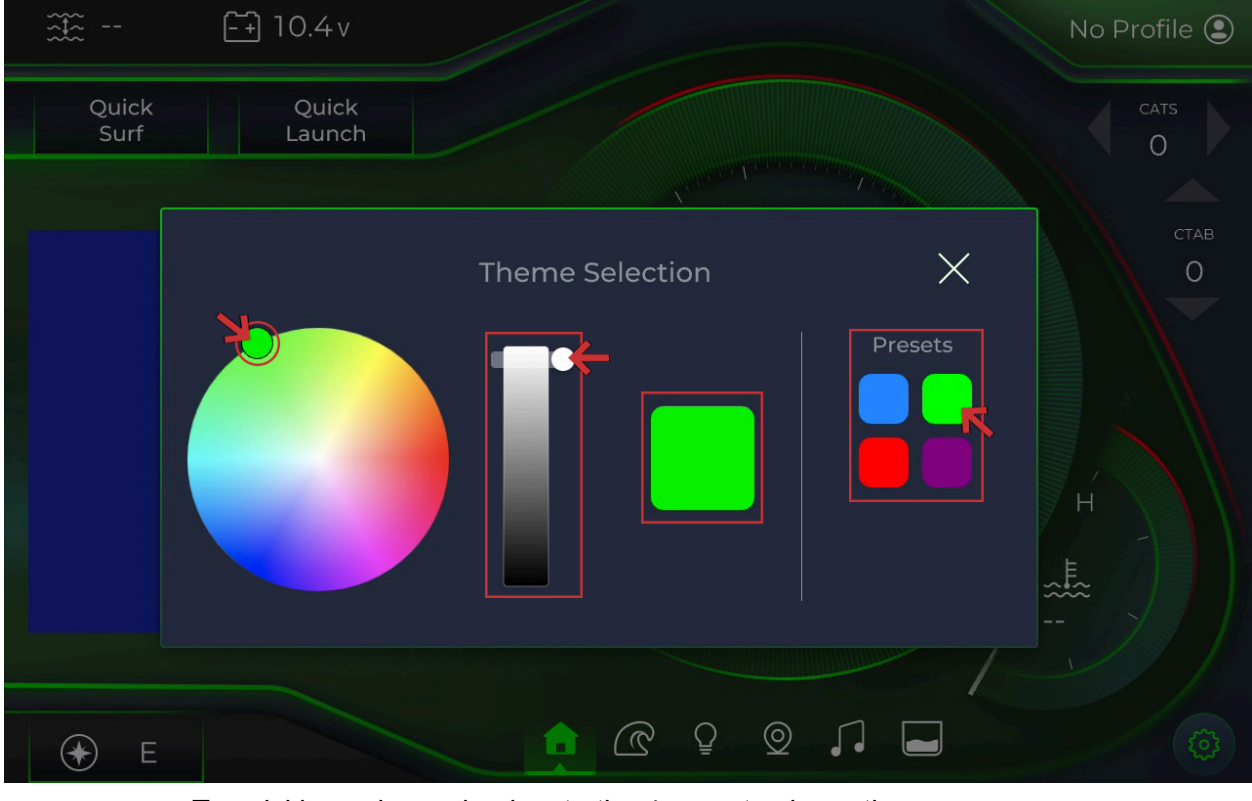

• To quickly apply a color, locate the 4 preset color options.

Tap the appropriate color.

- The color is now applied.
- Alternatively, to apply a custom color, simultaneously touch and slide the circle on the color wheel to the appropriate color.
- To adjust the brightness, simultaneously touch and slide the brightness slider to the appropriate setting.
- The color is reflected in the adjacent square.
- To save the customized color as a preset, locate the Presets area.
- Touch and hold on the appropriate preset.
- The selected preset is now updated.
- When finished, tap the Close icon.
- Brightness

| <u>⇒</u>      | [ <u>-</u> +] 10.3 v |         |                                                                                                    | No Profile ᠑ |
|---------------|----------------------|---------|----------------------------------------------------------------------------------------------------|--------------|
| Quick<br>Surf | Quick<br>Launch      |         |                                                                                                    | CATS         |
|               |                      |         | The second second second second second second second second second second second second second second second s |              |
|               | •                    | Display | X                                                                                                    | став<br>О    |
|               | Theme                |         | Blue                                                                                                    |              |
|               | Brightness           |         | 100                                                                                                    |              |
|               |                      |         |                                                                                                    | ́н́          |
|               |                      |         |                                                                                                    | ≈ <b>!</b> ≈ |
|               |                      |         |                                                                                                    |              |
| € E           |                      | P D P   |                                                                                                    | <b></b>      |
|               | <b>-</b>             |         |                                                                                                    |              |

- Tap the respective number.
- Set the appropriate value.

# Left Display

# Home Screen

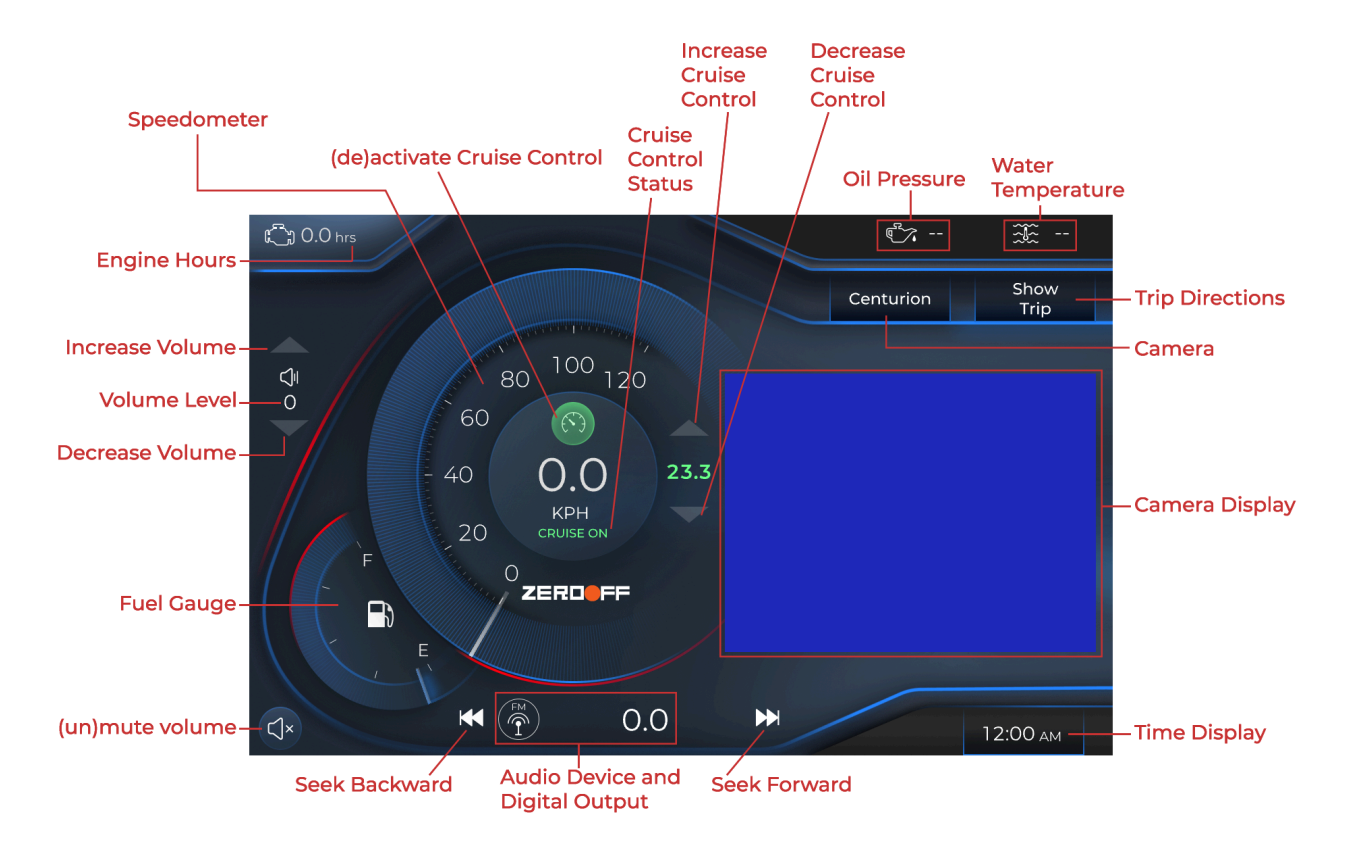

#### Tab Controls

| ICON | DESCRIPTION                |
|------|----------------------------|
|      | Tap to increase the volume |
|      |                            |

| 50  | Tap to decrease the volume           |
|-----|--------------------------------------|
| ⊂]× | Toggle to (un)mute the volume.       |
|     | Tap to Seek forward.                 |
|     | Tap to Seek backward.                |
|     | Toggle to (de)active cruise control. |

| 22.4 | Tap to increase the cruise control speed. |
|------|-------------------------------------------|
| 22.4 | Tap to decrease the cruise control speed. |

# Gauges

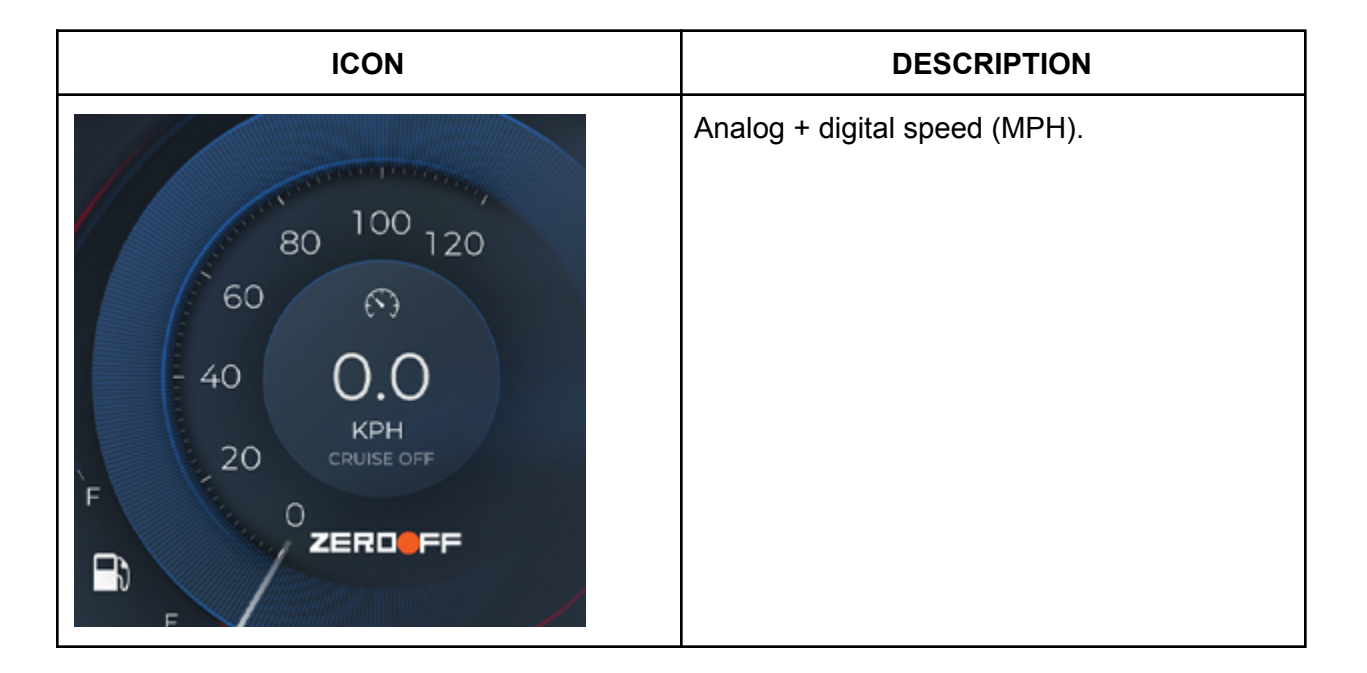

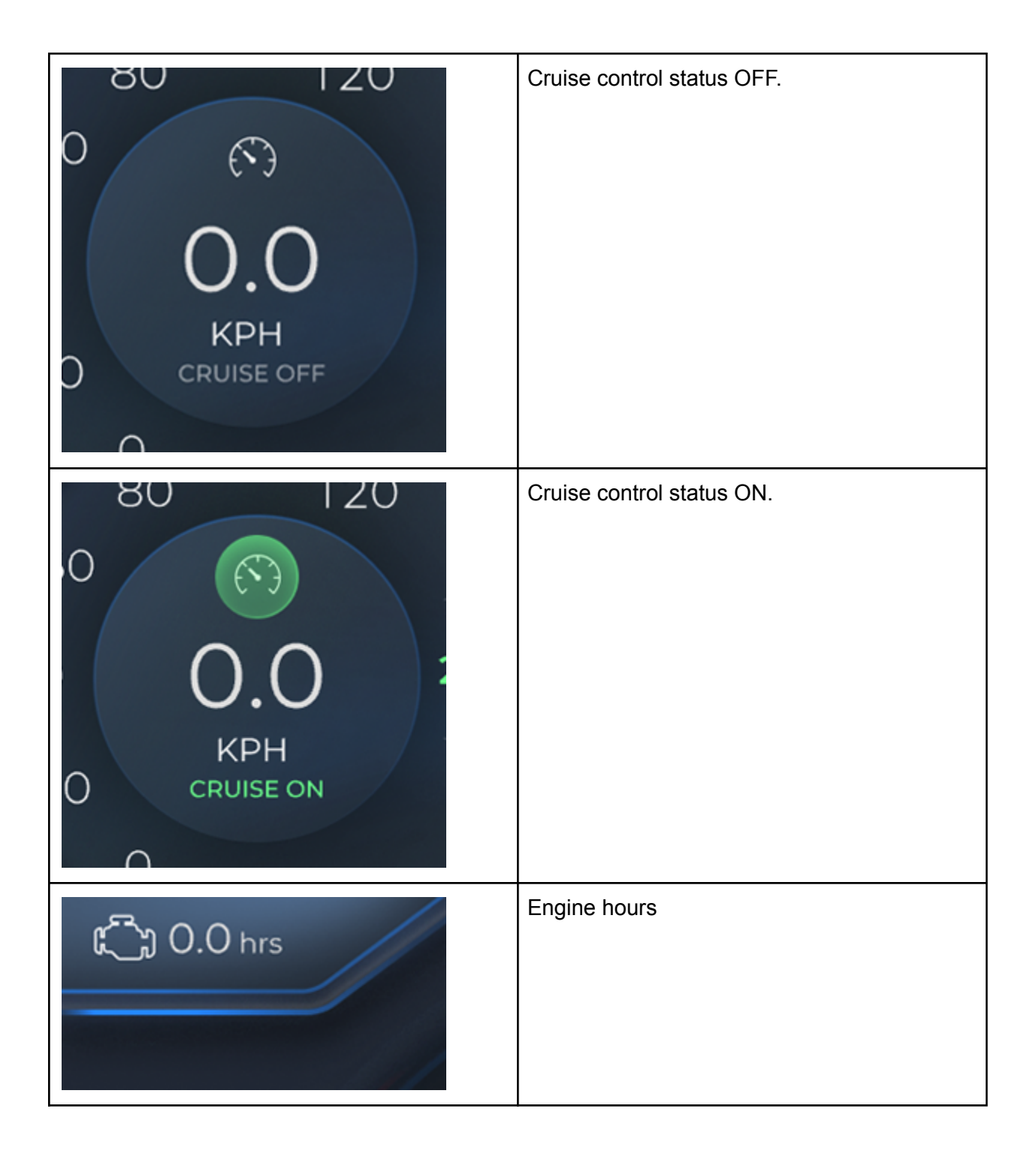

|                                    | Fuel                                          |
|------------------------------------|-----------------------------------------------|
| <b>്റ്</b> 50 psi                  | Oil pressure                                  |
| ₩ 78 °F                            | Water temperature                             |
| Never gonna give up<br>Rick Astley | The selected audio device and digital output. |
| 12:00 ам                           | The time display.                             |

#### **Top Buttons**

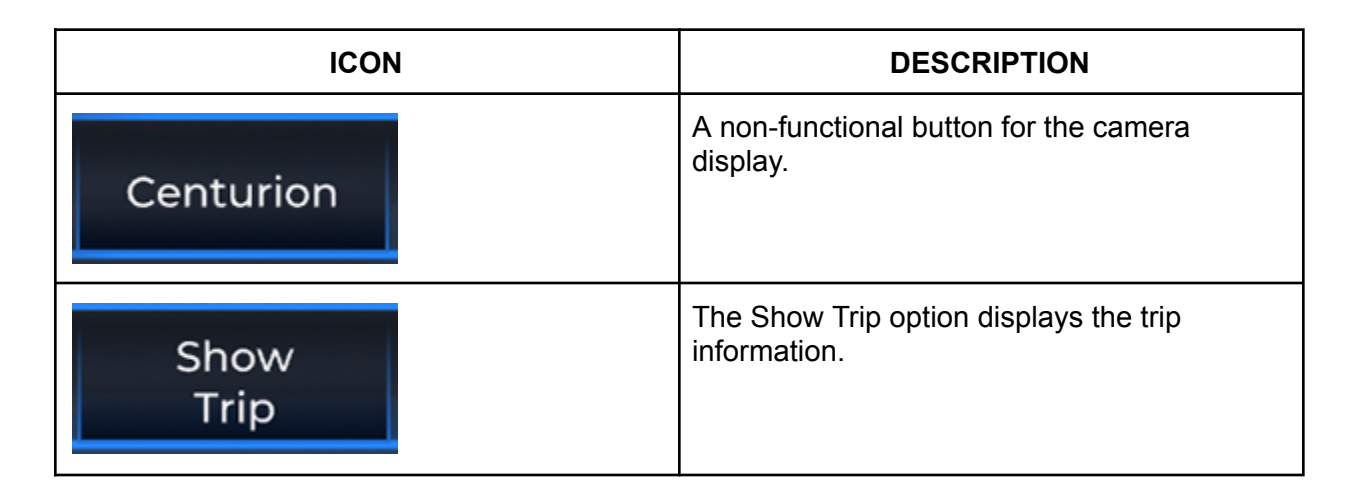

#### Cruise

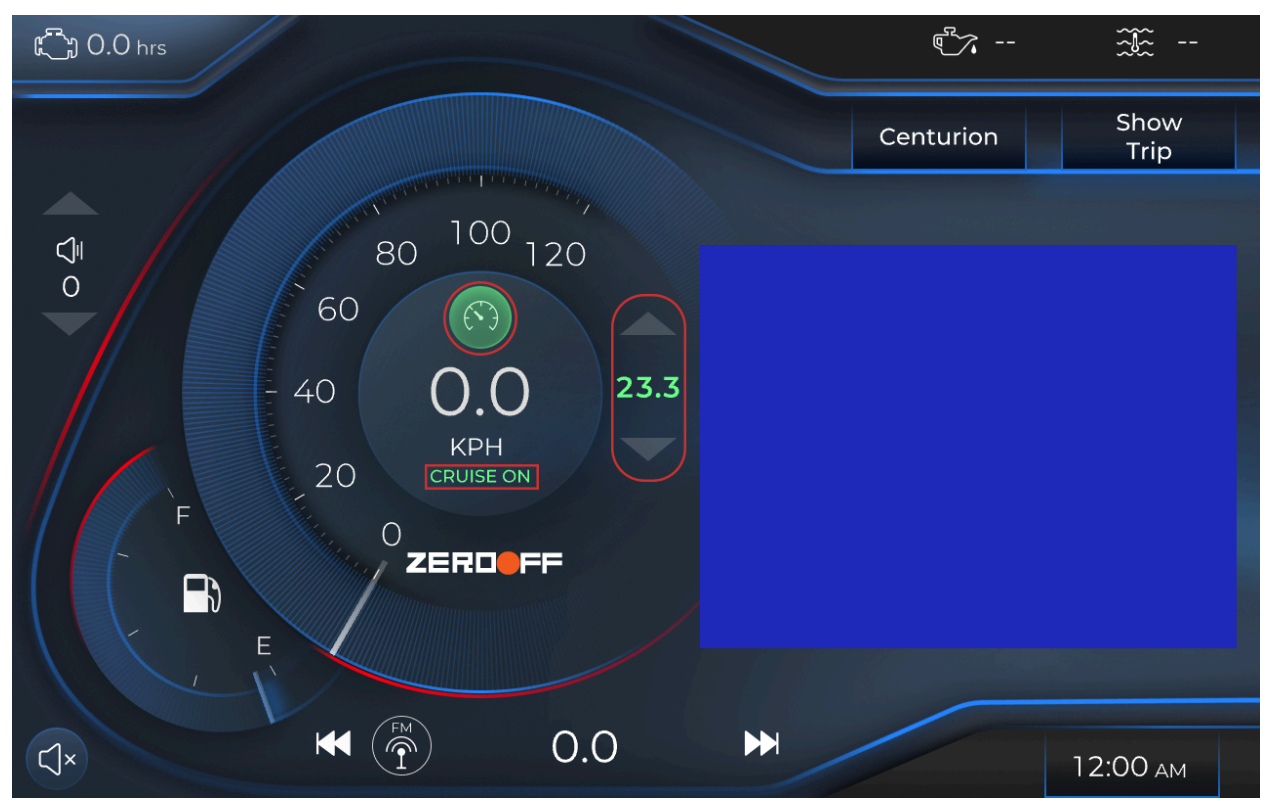

• To (de)activate the cruise control feature (un)tap the Cruise Control icon.

- Note: The Cruise Off/On text will reflect according to the applied setting.
- Note: Activating Cruise Control will populate the Cruise Control speed options.
- In the right-adjacent area, locate the corresponding Cruise Control speed options.
- Tap the Up arrow to increase the speed.
- Tap the Down arrow to decrease the speed.
- The applied speed setting is reflected in the digital value.

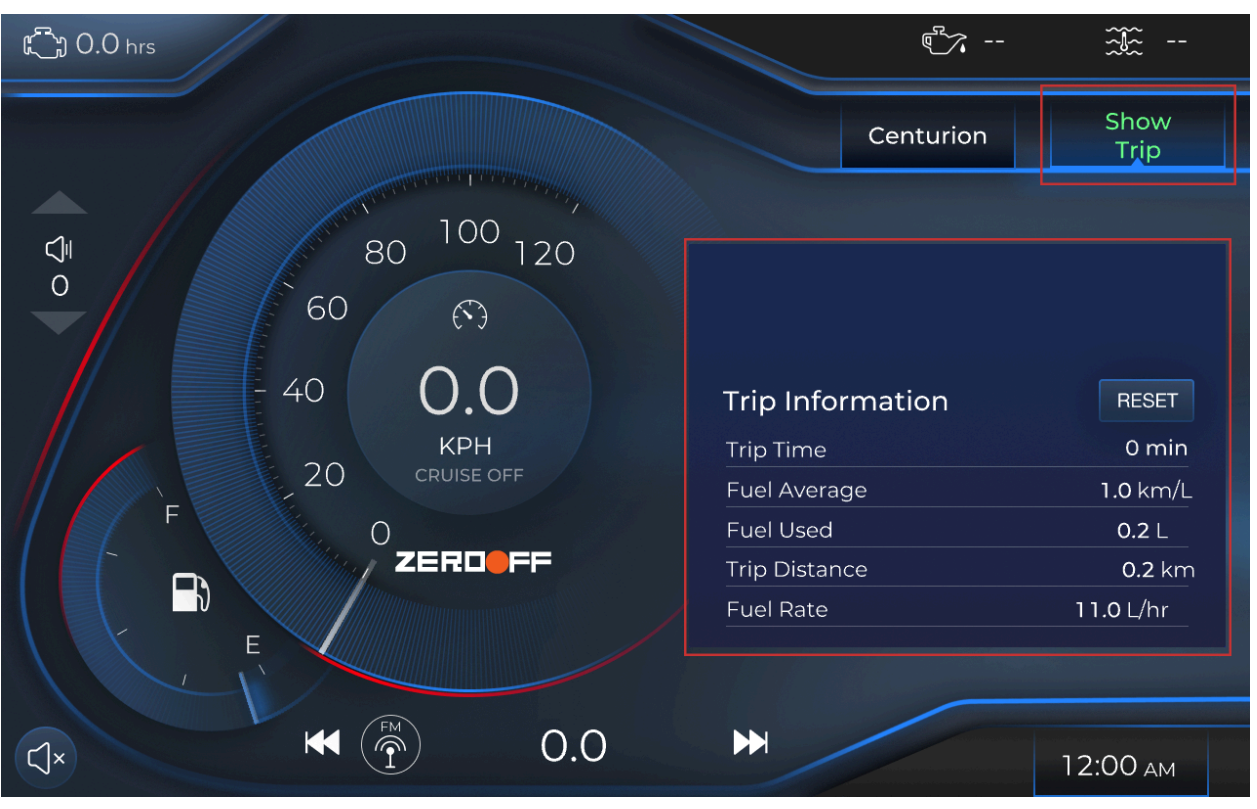

#### Show Trip Information

- From the Cruise Control display, tap the Show Trip tab.
- Note: Once this feature is active, it will replace the Camera display.
- The trip information is displayed:
  - Trip Time
  - Fuel Average
  - Fuel Used
  - Trip Distance
  - Fuel Rate
- To reset the trip information, tap Reset.
- To close the Trip Information window, retap the Show Trip tab.
- The Camera display is reactivated.

# Audio Controls

| ្រឿ 0.0 hrs          |                | e <sup>r</sup> ~ |              |
|----------------------|----------------|------------------|--------------|
|                      |                | Centurion        | Show<br>Trip |
|                      |                |                  |              |
|                      |                |                  |              |
| - 40 00              |                |                  |              |
| KPH<br>20 CRUISE OFF |                |                  |              |
| FOR                  |                |                  |              |
|                      |                |                  |              |
| , E                  |                |                  |              |
|                      | $\blacksquare$ |                  | 12:00 ам     |

- On the bottom of the screen, the selected source is displayed along with its corresponding features.
- Muting and decreasing/increasing the volume is displayed on the left side of the display.